## Georgia Tech

## **Extended Absences**

- Georgia Tech leave benefited employees can request extended absences as needed.
- Extended absence requests are reviewed by HR.
- Extended absences types:
  - Military
  - Medical
    - FMLA or non-FMLA
  - Edu / Professional / Development Leave
  - Personal
  - Worker's Compensation
  - Bone Marrow / Organ Donation

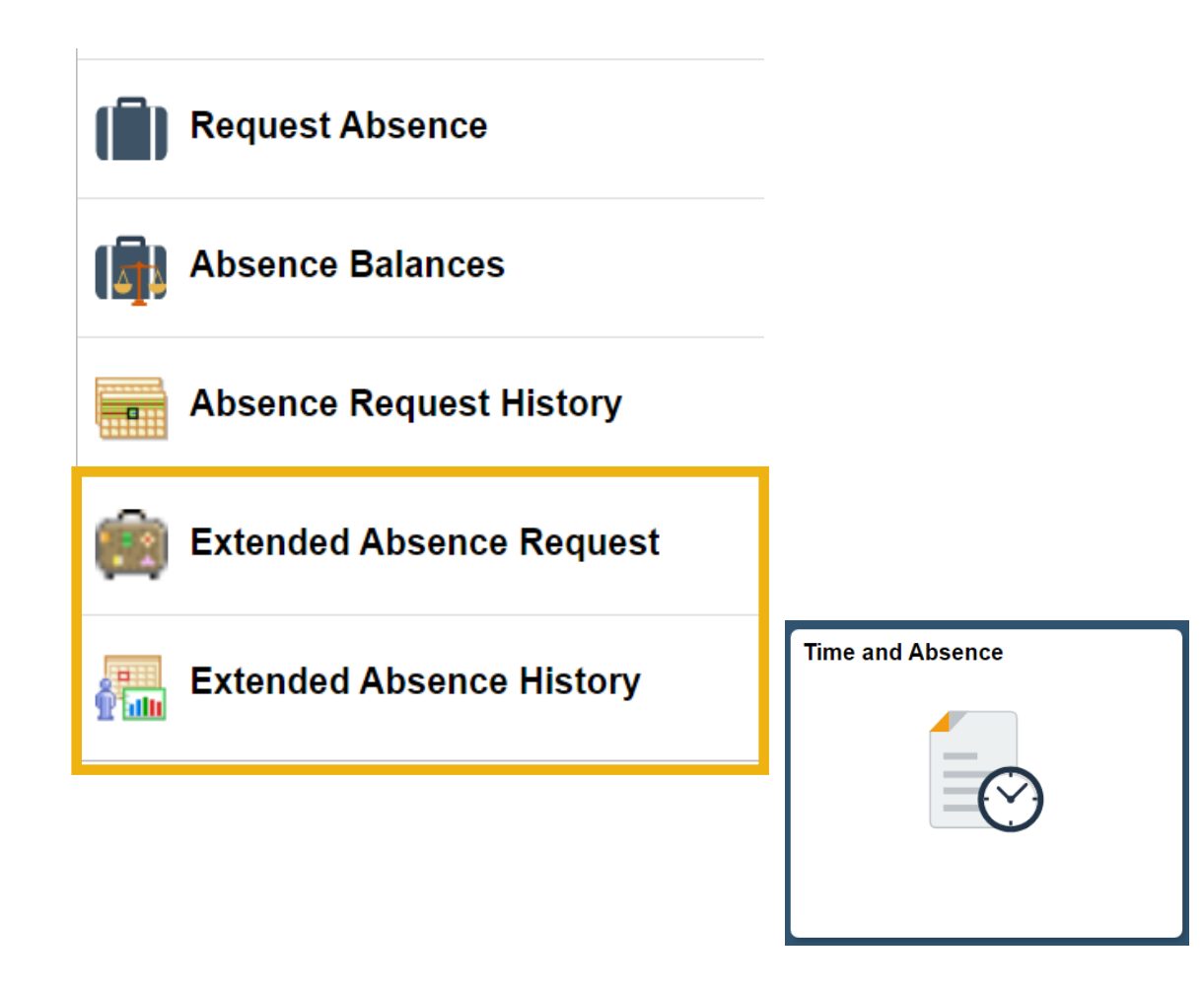

=

CREATING THE

## **Request Extended Absence**

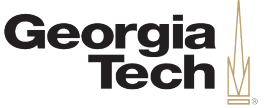

- Select the Request Extended Absence link in the Time and Absence menu.
- 2. Enter the **Start Date** of you extended absence.
- 3. Enter your **Expected Return Date** for your extended absence.
- 4. Select the Absence Name.
- 5. Enter any comments as needed.
- 6. Press Submit.
- 7. Press **Yes** on the confirmation page.
- 8. Press **OK.** Your request has been sent to HR for processing. You may be contacted for additional documentation.

|                                  |                                                                                          |                  |                  |                | -                                                                                                    |  |  |  |  |  |  |
|----------------------------------|------------------------------------------------------------------------------------------|------------------|------------------|----------------|----------------------------------------------------------------------------------------------------|--|--|--|--|--|--|
| Request Extended                 | Absence                                                                                  |                  |                  |                |                                                                                                    |  |  |  |  |  |  |
|                                  |                                                                                          |                  |                  |                |                                                                                                    |  |  |  |  |  |  |
|                                  |                                                                                          |                  |                  |                |                                                                                                    |  |  |  |  |  |  |
|                                  |                                                                                          |                  |                  |                |                                                                                                    |  |  |  |  |  |  |
| To create your request, complete | the information in th                                                                    | e Extended Abs   | ence Request     |                |                                                                                                    |  |  |  |  |  |  |
| information may be managed or    | Details section and select save for later or submit the request for approval. Additional |                  |                  |                |                                                                                                    |  |  |  |  |  |  |
| Extended Absence Reques          | st Details 🕐                                                                             |                  |                  |                |                                                                                                    |  |  |  |  |  |  |
|                                  |                                                                                          |                  |                  |                |                                                                                                    |  |  |  |  |  |  |
| *Start                           | Date 06/02/2020                                                                          | ų.               |                  |                |                                                                                                    |  |  |  |  |  |  |
| *Expected Return                 | *Expected Return Date 09/09/2020                                                         |                  |                  |                |                                                                                                    |  |  |  |  |  |  |
| Actual Return                    | Date                                                                                     | 1                |                  |                |                                                                                                    |  |  |  |  |  |  |
| Abaanaa                          |                                                                                          |                  |                  |                |                                                                                                    |  |  |  |  |  |  |
| Absence                          | Type                                                                                     |                  |                  |                |                                                                                                    |  |  |  |  |  |  |
| *Absence N                       | ame EA - FMLA Cor                                                                        | ntinuous/Intermi | t <b>V</b>       |                |                                                                                                    |  |  |  |  |  |  |
| Absence Requests                 |                                                                                          |                  |                  |                |                                                                                                    |  |  |  |  |  |  |
| Absence Request 🕐                |                                                                                          |                  | Personalize Find | View All 🛛 🗐 🔜 | First 🕚 1 of 1 🕟 Last                                                                                                    |  |  |  |  |  |  |
| Absence Requests                 | Status                                                                                   | Start Date       | End Date         | Duration       | Source                                                                                                    |  |  |  |  |  |  |
|                                  |                                                                                          |                  |                  |                |                                                                                                    |  |  |  |  |  |  |
|                                  | 1                                                                                        | 1                |                  |                |                                                                                                    |  |  |  |  |  |  |
|                                  |                                                                                          |                  |                  |                |                                                                                                    |  |  |  |  |  |  |
|                                  |                                                                                          |                  |                  |                |                                                                                                    |  |  |  |  |  |  |
| Requestor Comments               | TEST                                                                                     |                  |                  |                | 1 and a second second s |  |  |  |  |  |  |
|                                  |                                                                                          |                  |                  |                |                                                                                                    |  |  |  |  |  |  |
|                                  |                                                                                          |                  |                  |                | _/_                                                                                                    |  |  |  |  |  |  |
| Go To View Extended A            | Go To View Extended Absence Request History View Absence Balances                        |                  |                  |                |                                                                                                    |  |  |  |  |  |  |
| Submit Save for Later            |                                                                                          |                  |                  |                |                                                                                                    |  |  |  |  |  |  |
| * Required Field                 |                                                                                          |                  |                  |                |                                                                                                    |  |  |  |  |  |  |
|                                  |                                                                                          |                  |                  |                |                                                                                                    |  |  |  |  |  |  |
|                                  |                                                                                          |                  |                  |                |                                                                                                    |  |  |  |  |  |  |

=

CREATING THE NEXT

## **View Submitted Extended Absence Requests**

Select the Extended Absence Request History link in the

|                                    | Time and Absence menu.                                                                                                    |                                                                                                    |                                                      |                         |                             |                       |                                       | Extended Absence Request History                         |                                                                                                    |                              |          |                                   |  |  |  |
|------------------------------------|----------------------------------------------------------------------------------------------------|----------------------------------------------------------------------------------------------------|------------------------------------------------------|-------------------------|-----------------------------|-----------------------|---------------------------------------|----------------------------------------------------------|----------------------------------------------------------------------------------------------------|------------------------------|----------|-----------------------------------|--|--|--|
| 2                                  | Your most recent extended absence requests will display                                                                                              |                                                                                                    |                                                      |                         |                             |                       |                                       |                                                          | Extended Absence Request Details                                                                                                    |                              |          |                                   |  |  |  |
| 3.                                 | If you don't see the absence request you're looking for. enter a                                                                                     |                                                                                                    |                                                      |                         |                             |                       |                                       | View Request Status and Approval Details                 |                                                                                                    |                              |          |                                   |  |  |  |
|                                    | different date range in the <b>From</b> and <b>Through</b> calendar buttons                                                                          |                                                                                                    |                                                      |                         |                             |                       |                                       |                                                          | Extended Absence Request Details (2) Request                                                                                                    |                              |          |                                   |  |  |  |
|                                    | and press <b>Refresh</b> .                                                                                                    |                                                                                                    |                                                      |                         |                             |                       |                                       |                                                          | Request Date 01/31/2020                                                                                                    |                              |          |                                   |  |  |  |
| 4.                                 | . Click the <b>Absence Name</b> to view detailed information about<br>your absence request.                                                          |                                                                                                    |                                                      |                         |                             |                       |                                       |                                                          | Start Date 06/02/2020<br>Expected Return Date 09/09/2020<br>Actual Return Date<br>Absence Name EA - FMLA Continuous/Intermitt<br>Status Submitted |                              |          |                                   |  |  |  |
| ۲                                  |                                                                                                    | Extende                                                                                                  | ed Absence                                           | e Request Hi            | istory 🏫 C                  | λ 🖌 : 🙆               | Absence Requests                      |                                                          |                                                                                                    |                              |          |                                   |  |  |  |
| Exter                              | nded Absence Reque                                                                                                    | st History                                                                                               |                                                      |                         |                             | -                     | Absence Request (<br>Absence Requests | ?)<br>Status                                             | Start Date                                                                                                    | Personalize Find<br>End Date | View All | First () 1 of 1 () Last<br>Source |  |  |  |
|                                    |                                                                                                    |                                                                                                    |                                                      |                         |                             |                       | Request History                       |                                                          |                                                                                                    |                              |          | Personalize   🗇                   |  |  |  |
| Specify the Through View request F | ne date range of interest. To retrie<br>dates blank and use the Refresh<br>lest details. Select edit button to r<br>rom 11/02/2019                   | eve a complete history, le<br>push button. Select the a<br>nodify or delete the requ<br>Through 09/02/20 | ave From and<br>obsence name link<br>est.<br>)20 )11 | to<br>Refresh           |                             |                       | Status Name<br>Submitted Extended Abs | Date<br>01/31/2020<br>Process for FM<br>are Management:P | Comments<br>TEST                                                                                                    |                              |          |                                   |  |  |  |
| Extend                             | led Absence Request Histor                                                                                                    | У                                                                                                    |                                                      | Personaliz              | e   Find   View All   🗇   🔣 | First 🕢 1 of 1 🕟 Last | Extended Abs Pro Pending Multiple 0   | cess for FMLA                                            | Ū                                                                                                    |                              |          |                                   |  |  |  |
| Absence                            | Name                                                                                                    | Status                                                                                                   | Start Date                                           | Expected Return<br>Date | Source                      | Edit                  | Extended /                            | pprovers<br>bsence Administrator                         |                                                                                                    |                              |          |                                   |  |  |  |
| EA - FMI                           | - FMLA Continuous/Intermitt Submitted 06/02/2020 09/09/2020 Employee Extended Absence Edit Return to Extended Absence Request History Required Field |                                                                                                    |                                                      |                         |                             |                       |                                       |                                                          |                                                                                                    |                              |          |                                   |  |  |  |

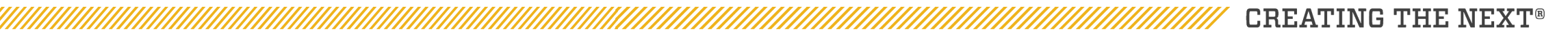

1.

Georgia

Extended Absence Request History

Tech